# HighTek HK-8101F

串口服务器使用说明

### 第一章:1口系列串口服务器概述

### a)产品介绍

1 口系列串口通讯服务器,也叫终端服务器或串行服务器,是异步串行口 RS232/485/422 和以太网之间的一个转换器。是一个带有 CPU 和嵌入式 OS 及完整 TCP/IP 协议栈的独立智能设备。完成 RS232/485/422 和以太网之间的数据双向透明传输,可以 让 RS232/485/422 串口设备立即联接网络。

产品特点:支持代理服务器,可以通过 Internet 传输数据。提供数据双向透明传输,实现串口转 TCP/IP 功能,用户不需要对原有系统做任何修改。内部集成 ARP, IP, TCP, ICMP, SOCKET, UDP 等协议。所有程序提供中文界面,有设置向导,易于操作。

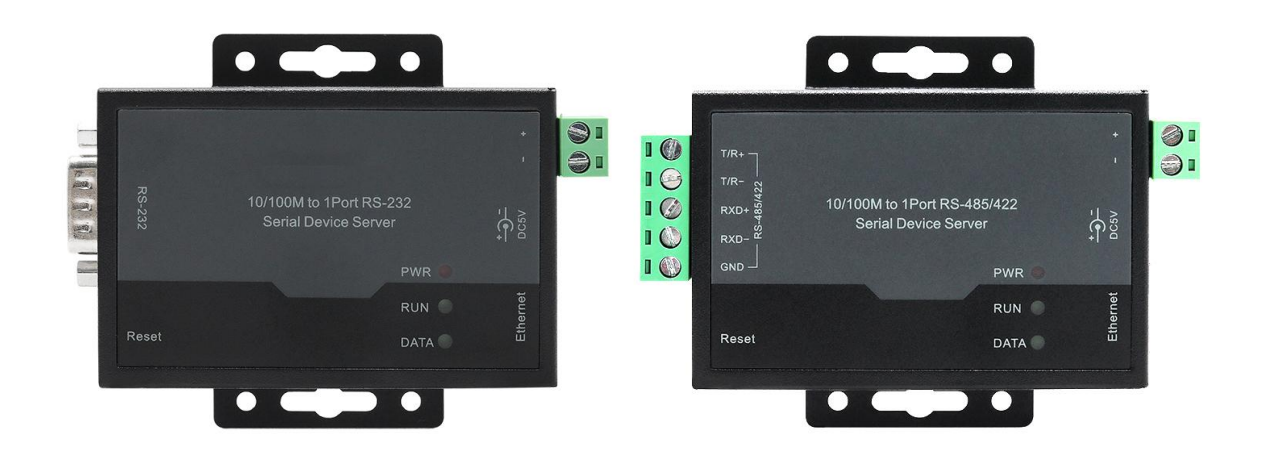

### 1口系列串口服务器 出厂 IP 地址 192.168.0.233 子网掩码 255.255.255.0

### b)主要特性

### 1、硬件特性

- ☆ 中文菜单配置界面,操作模式丰富,满足不同行业的应用;
- ☆ 提供 Windows 虚拟 COM 驱动软件;
- ☆ 具有1个串行端口,可以连接终端、Modem、条码机、收款机、ISDN、终端适配器、 串行打印机以及PC 机等各种串行设备,可以实现远程控制功能;
- ☆ 具有Reset 键,按5秒左右恢复出厂设置;
- ☆ 具有10/100M 自适应以太网端口;
- ☆ 每个串口都提供了完整的信号,包括RXD,TXD, RTS,CTS,GND;
- ☆ CPU 32位嵌入式25MHz,整体性能强;
- 2、软件特性
- ★ 支持IP、ICMP、UDP、TCP等协议
- ★ 支持Windows 扩展串口模式

齐全的基于Windows 平台下的扩展串口(com)驱动,并提供简洁易用的Windows平台下的管理程序,在Windows平台下可驱动最多达256个串口。在这种模式下,1口系列串口服务器的各串口可以映射成Window 主机的本地COM 口。这意味着使用这些串口就如同使用主机上的本地COM口,同时也代表所有应用在原有串口设备上的现有软件或通

信模块皆无需修改就可以直接使用。

★ 支持ARP

1口系列串口服务器支持标准的ARP 协议。

★ 终端服务器参数配置

可以通过专用配置工具连接到服务器上进行配置,使您能够极为方便的将1口系列串口服务器应用到工作当中。

★ 支持软件升级

1口系列串口服务器支持免费软件升级。

# c)产品应用模式

1、虚拟串口模式(最多256个串口)

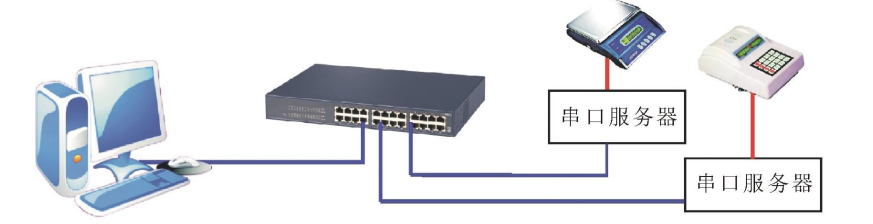

2、点对点

模式

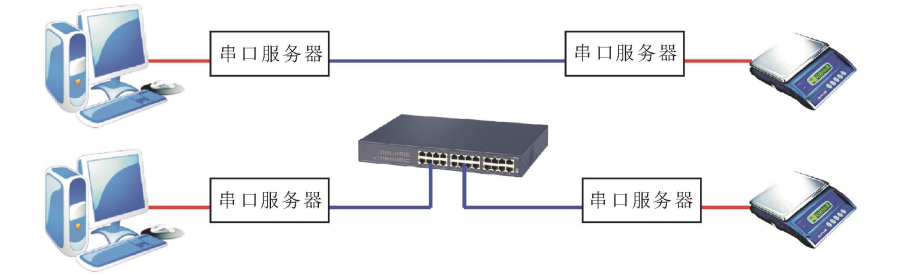

### 3、点对多点模式(最多两台串口服务器)

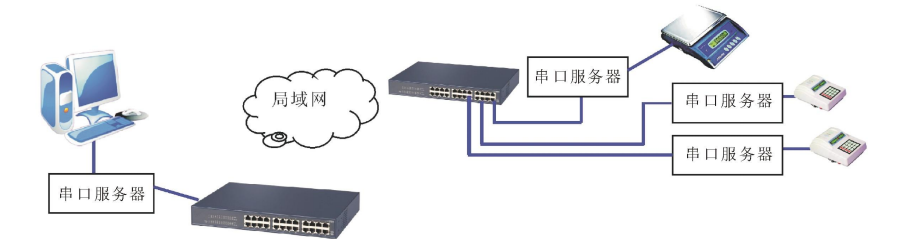

4、多台主机模式(最多两台主机)

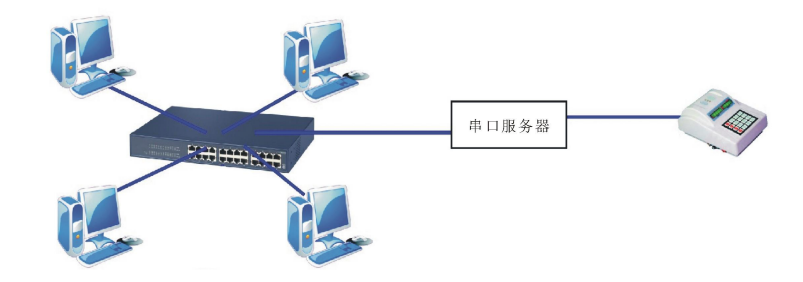

# 第二章:1口系列串口服务器安装说明

### a) 配置工具说明

 1、配置工具 IP 地址查找及更改 详细见第四章
 2、虚拟串口软件
 详细见第四章

# b) LED 指示灯说明

| 标       | TX/RX   | RUN                    | PWR  |
|---------|---------|------------------------|------|
| [识]     |         |                        |      |
| 型号      |         |                        |      |
| 串口服务器 C | ● 数据收发指 | <ul> <li>运行</li> </ul> | ● 电源 |
|         | 示灯      | 灯                      | 灯    |
| 串口服务器 M | ● 数据收发指 | <ul> <li>运行</li> </ul> | ● 电源 |
|         | 示灯      | 灯                      | 灯    |

### c)串口管脚定义说明

# 1、1 口串口服务器 DB9 头管脚定义:

DB9针型

| DB9(PIN) | RS-232C 接口信号 |
|----------|--------------|
| 1        | NC           |
| 2        | 接收数据 RXD     |
| 3        | 发送数据 TXD     |
| 4        | NC           |
| 5        | 信号地 GND      |
| 6        | NC           |
| 7        | 请求发送 RTS     |
| 8        | 清除发送 CTS     |
| 9        | NC           |

# 2、1 口串口服务器 RS-485/422 管脚定义:

| 5.08端<br>子 | RS-4<br>85 | RS-4<br>22 | 说明   |
|------------|------------|------------|------|
| 1          | T/R+       | TXD+       | 发送/接 |
|            |            |            | 收正   |
| 2          | T/R-       | TXD-       | 发送/接 |
|            |            |            | 收负   |

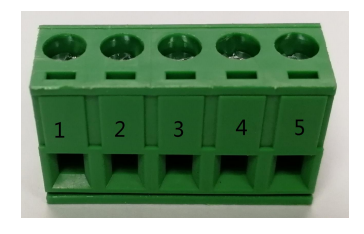

| 3 | N/C | RXD+ | 接收正 |
|---|-----|------|-----|
| 4 | N/C | RXD- | 接收负 |
| 5 | GND | GND  | 信号地 |

说明

EIA/TIA

568B

3、1 口串口服务器 RJ45

10/100M 网口管脚定义:

### **RJ45**

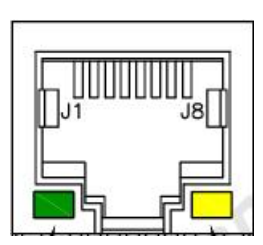

绿色为 LINK 灯 黄色为 ACT 灯

| 1 | 橙白 | ТХ+     | 发送正     | ТХ+ |
|---|----|---------|---------|-----|
| 2 | 橙  | TX-     | 发送负     | TX- |
| 3 | 绿白 | RX+     | 接收正     | RX+ |
| 4 | 蓝  | N/C     | N/C     | N/C |
| 5 | 蓝白 | N/C     | N/C     | N/C |
| 6 | 绿  | RX<br>- | 接收<br>负 | RX- |
| 7 | 棕白 | N/C     | N/C     | N/C |
| 8 | 棕  | N/C     | N/C     | N/C |
|   |    |         |         |     |

定义

EIA/TIA

568B

RJ45

第三章:1口系列串口服务器技术参数

a)产品技术参数

| 产品型号              |                      | 1 口系列                                                           |
|-------------------|----------------------|-----------------------------------------------------------------|
| 串口数量              |                      | 1                                                               |
| 处理器               |                      | 32bit 25MHZ                                                     |
| 内存                |                      | 2K 字节                                                           |
|                   | 波特率                  | 110-921600bps                                                   |
|                   | 校验位                  | None, Odd, Even, Mark, Space                                    |
|                   | 数据位                  | 8                                                               |
| њ. <del>– –</del> | 停止位                  | 1、2                                                             |
| 串口                | 流量控制                 | RTS/CTS                                                         |
|                   | <b>串口形式</b> DB9/接线端子 | DB9/接线端子                                                        |
|                   | 串口保护                 | 浪涌 10/700us 共模/差模 1000/500V                                     |
|                   | 信号                   | RS232: RXD/TXD/ GND /RTS/CTS、 RS485/422:<br>TX+/RX+/TX-/RX-/GND |
|                   | 速率                   | 10/100M 自适应                                                     |
| ल्यान             | 网口形式                 | RJ45                                                            |
| мін               | 网口促拍                 | 内嵌 2KV 电磁隔离, 浪涌 10/700us 共模:1000V/差模                            |
|                   | MI 山 体扩              | 500V                                                            |
| 软件                | 协议                   | ARP, IP, ICMP, UDP, TCP                                         |

|                   | 虚拟 COM | Windows XP/7/8/10 32/64bit |
|-------------------|--------|----------------------------|
|                   | 工作温度   | -40°C-85°C                 |
| 五倍                | 工作湿度   | 5%-95%                     |
| 小児                | 保存温度   | -40°C-85°C                 |
|                   | 保存湿度   | 5%-95%                     |
| 认证                |        | CE                         |
| 电源                |        | DC4.75~5.25V 158mA@5Vmax   |
| <i>म</i> ा जा     | 材质     | 金属外壳                       |
| クト <i>が</i> に<br> | 尺度     | 79 mm×52 mm×21 mm          |

# b)产品配置表(以一套设备为准)

| 型号    | 串口主机 | 电源适配<br>器      | 工具 | 产品手册<br>及保修单 | 描述                      |
|-------|------|----------------|----|--------------|-------------------------|
| 串口服务器 | 1台   | 1个<br>DC5V/1A  | 1套 | 1 份          | RS-232<br>DB9 公头输出      |
| 串口服务器 | 1台   | 1 个<br>DC5V/1A | 1套 | 1 份          | RS-485/422<br>5.08 端子输出 |

# 第四章:1口串口服务器配置工具操作说明

### a) **主界面:**

打开光盘或我司网站下载配置工具,双击打开串口服务器配置工具,如下界面

| 🕀 串口服务器配置工具 | - 🗆 ×        |
|-------------|--------------|
| 设备列表        |              |
| IP          | 固件版本         |
|             | IP地址         |
|             | 子网掩码         |
|             | 默认网关         |
|             |              |
|             | 本地端口         |
|             |              |
|             |              |
|             |              |
|             |              |
|             |              |
|             |              |
|             |              |
|             | 停止位:         |
|             | 流控:          |
| 搜索 添加 全部删除  | 读配置 写配置 固件升级 |
|             | 版本号: V1.0.5  |

注: 配置工具的主界面主要包括设备列表和配置信息两个部分, 右下为当前工具的版本 号, 具体以实际使用为准

### b) 设备列表:

| 🌐 串口服务器配置工具 |              |
|-------------|--------------|
| 设备列表        |              |
| IP          | 固件版本         |
|             | IP地址         |
|             | 子网摘码         |
|             | 默认网关         |
|             | 模式: ▼        |
|             | 本地端口         |
|             | 运端端口0        |
|             | 运端IP0:       |
|             | 远端端口1        |
|             | 远端IP1:       |
|             |              |
|             |              |
|             | 校验位:         |
|             | 停止位:         |
|             | 流控: ▼        |
| 搜索 添加 全部删除  | 读配置 写配置 固件升级 |
|             |              |
|             | 版本号: V1.0.9  |

1、设备列表中主要有三个对 ip 地址处理的功能

**①搜索:**确认将串口服务器连接无误并正常运行后,点击搜索可以得到设备的当前 ip 地址,MAC 地址

②添加:点击添加,输入 ip 地址,可以直接将 ip 加入到设备列表当中
③删除:选中你想删除的 ip 地址,可以将 ip 移出设备列表,默认为全部删除
注:当设备未完全运行或者故障时,搜索 ip 会不成功

2、关于搜索

通过搜索得到的设备,被选中后,可以进行添加到设备列表和修改 ip 地址等操作,默认添加为全部添加

(此功能主要是便于用户将串口服务器与主机 ip 处于同一网段,以进行读写配置)

c) **配置信**息

| 设备列表       |        | 息 ———— |
|------------|--------|--------|
| IP         | 固件版本   |        |
|            | IP地址   |        |
|            | 子网掩码   |        |
|            | 默认网关   |        |
|            | 模式:    | •      |
|            | 本地端口   |        |
|            | 远端端口0  |        |
|            | 远端IP0: |        |
|            | 远端端口1  |        |
|            | 远端IP1: |        |
|            | 波特率:   | •      |
|            | 校验位:   | •      |
|            | 停止位:   | -      |
|            | 流控:    | •      |
| 要素 添加 全部删除 | 读取贵    | 固件升级   |

# 1、配置信息说明

| 配置信息  | 说明                 |
|-------|--------------------|
| 固件版本  | 串口服务器设备固件版本,不可更改   |
| IP 地址 | 串口服务器设备 IP 地址,可更改  |
| 子网掩码  | 串口服务器设备子网掩码,可更改    |
| 默认网关  | 串口服务器设备默认网关,可更改    |
| 模式    | 串口服务器设备当前所处模式, 可选择 |
| 本地端口号 | 串口服务器设备端口号,可更改     |
| 远端端口  | 远程设备端口号,可更改        |
| 远程 IP | 远程设备 IP 地址,可更改     |
| 波特率   | 串口服务器设备的波特率设置,可选择  |
| 校验位   | 串口服务器设备校验位,可选择     |
| 停止位   | 串口服务器设备停止位,可选择     |

流控

串口服务器设备流控,可选择

# 2、配置功能说明

### ①读配置:

确认将串口服务器连接无误并正常运行后,选中串口服务器设备,点击读配置可以得到 配置信息如下:

|    |               |                    | 記置信息     |
|----|---------------|--------------------|----------|
|    | IP            | 固件版本 ₩30           |          |
|    | 172.16.14.229 | IP地址 172.16.14     | 4.229    |
|    | <b>N</b> 1    | 子网掩码 255.255.      | 255.0    |
|    |               | 默认网关 192.168.      | 1.1      |
|    |               | 模式: UDP            |          |
|    |               | 本地端口 1386          |          |
|    |               | 远端端口0 1386         |          |
|    |               | 远端IPO: 192.168.    | 1.230    |
|    |               | 远端端口1 1387         |          |
|    |               | 远端IP1: 192.168.    | 1.230    |
|    |               | 波特率: 115200        | •        |
|    |               | 校验位: 无             | •        |
|    |               | 停止位: 1 bits        |          |
|    |               | 流控: 无 <sup>2</sup> | •        |
| 搜索 | 添加 删除         | 读配置                | 写配置 固件升级 |

### ②写配置:

首先选择配置信息中可以更改、可以选择的配置,进行变更 变更确认无误后,点击写配置,会将配置信息保存至串口服务器设备中

注:保存配置过程中,设备会自动进行短暂的重启,期间无法操作设备

**③固件升级:**不同与应用模式的升级模式,点击并确认会进入升级界面如下图,可以对 设备固件进行升级(此模式会打断正在通讯的设备)

| IP:     172.16.14.239     则试链路       状态:     静态       ···································· |    |
|--------------------------------------------------------------------------------------------|----|
| 状态:静态     设备信息       boot版本:          交职版本        应用程序升级       请选择升级文件       选择升级文件        |    |
| 设备信息       boot版本:       应用程序升级       请选择升级文件       选择升级文件       分子分子                      |    |
| boot版本:         获职版本           应用程序升级         请选择升级文件           选择升级文件         升级          |    |
| 应用程序升级                                                                                     |    |
| 请选择升级文件                                                                                    |    |
| 选择升级文件 升级 0%                                                                               |    |
| 20                                                                                         |    |
| 03                                                                                         |    |
|                                                                                            | 0% |
|                                                                                            |    |
| 恢复出厂设置 返回应用模式                                                                              |    |

### 附说明:关于升级

点击测试链路,显示链路正常,则可以选择升级文件,选择完毕点击升级,当进度完成 100%时,升级成功。

此外,固件在 V26 版本以上,可以支持恢复出厂设置,所有的配置都会恢复到出厂时的状态。

| 曼 固件升级            |           |        | ×  |
|-------------------|-----------|--------|----|
| IP: 172.16.14.239 |           | 则试链路   | 1  |
| 状态: 链路正常          |           |        |    |
|                   | —— 设备信息 — |        |    |
| boot版本:           |           | 获取版本   | J  |
|                   | - 应用程序升级  |        |    |
| 请选择升级文件           | /2        |        |    |
| 法择升级文件            |           | H43    |    |
|                   |           |        |    |
|                   |           |        | 0% |
|                   |           |        |    |
| 恢复出口语罢            |           | 返回应田横式 |    |
| WARE AND AND      |           |        |    |

注:升级状态会不同于应用状态,设备处于升级状态时,升级完成后请点击返回应用模式,待进入应用模式,再进行操作,避免设备异常。

# d) 设备模式

|    | —— 设备列表 ————  |               |                   |
|----|---------------|---------------|-------------------|
|    | IP            | 固件版本          | ₩32               |
|    | 172.16.14.239 | IP地址          | 172. 16. 14. 239  |
|    |               | 子网掩码          | 255. 255. 255. 0  |
|    |               | 默认网关          | 172. 16. 14. 1    |
|    |               | 模式:           | VCOM -            |
|    |               | 本地端口          | VCOM              |
|    |               | 远端端口0         | UDP               |
|    |               | 运端IPO:        | TCP Server        |
|    |               | 远端端口1         | TCP Client        |
|    |               | 运动。<br>远端TP1• | MCP 模式            |
|    |               |               | Modbus Server 主模式 |
|    |               |               | Modbus Client 主模式 |
|    |               | 校验位:          | Modbus Server 从模式 |
|    |               | 停止位:          | Modbus Client 从模式 |
|    |               | 流控:           | 无 🔻               |
| 搜索 | 添加 删除         | 读配            | 告 写配置 固件升级        |

目前设备支持 VCOM、UDP、TCP Sever、TCP Client、MCP、Modbus 等九个具体模式, 默认模式为 VCOM, 端口号固定为 966

| 模式       | 模式说明                                       |
|----------|--------------------------------------------|
| VCOM     | VCOM 是一种虚拟串口模式,可以将串口服务器虚拟成串口设备进行           |
|          | 通讯,此模式下的端口号固定为966                          |
| UDP      | UDP 工作模式从属于 UDP 协议,是一种无需连接模式,提供面向事         |
|          | 物的简单不可靠信息传输服务                              |
| TCP 模式   | TCP 工作模式从属于 TCP 协议,是一种面向连接的,可靠的透明传         |
|          | 输服务,包括 TCP Sever 和 TCP Client 模式;两种模式下,分别对 |
|          | 应填写相应的 IP 和端口号,即可进行连接通讯                    |
| Modbus 模 | Modbus 工作模式从属于 Modbus 协议,是一种支持 Modbus 协议   |
| 式        | 的工作模式                                      |

本说明主要介绍的虚拟串口模式 VCOM

# e) 虚拟串口模式

1、 双击虚拟串口软件 VCOM 得到如下主界面

| 🗒 vcom    |                 |                 |                          |                                        |                                 |
|-----------|-----------------|-----------------|--------------------------|----------------------------------------|---------------------------------|
| Remote De | vice Management | t COM Mapping ( | Options About Exit Lang  | uage                                   |                                 |
| Add Devic | e Search IP     | Remove Device   | Login Settings Assign IP | Logout Import Settings Export Settings | Firmware Update Open in Browser |
| # ^       | Туре            | MAC             | IP                       | Device Description Info.               | COM Number                      |
|           |                 |                 | 6                        |                                        |                                 |
|           |                 |                 |                          |                                        |                                 |
|           |                 |                 |                          |                                        |                                 |
|           |                 |                 |                          |                                        |                                 |
|           |                 |                 |                          |                                        |                                 |
|           |                 |                 |                          |                                        |                                 |
|           |                 |                 |                          |                                        |                                 |
|           |                 |                 |                          |                                        |                                 |

2、 在 Remote Device Management 菜单下,第一步点击 Add Device 得到如下界面,第二步点击 Search 搜索得到设备如下,第三步,勾选我们的设备,进行添加

| 🛞 VCOM       |              |               |                |         |      |        |          |             |                 |        |                                 |
|--------------|--------------|---------------|----------------|---------|------|--------|----------|-------------|-----------------|--------|---------------------------------|
| Remote Devic | e Management | COM Mapping   | Options        | About   | Exit | Langu  | age      |             |                 |        |                                 |
| Add Device   | Search IP    | Remove Device | Login          | Setting | Assi | ign IP | .ogout   | Import Set  | tings Export Se | ttings | Firmware Update Open in Browser |
| # 1          | Type         | MAC           | IP             |         |      |        | Device [ | Description | Info.           |        | COM Number                      |
|              |              |               |                |         |      |        |          |             |                 |        |                                 |
|              |              | [Add          | Davisa         |         |      |        |          |             |                 |        |                                 |
|              |              | Add           | alast (Class   | All     |      |        |          |             |                 |        |                                 |
|              |              |               | select / Clear | All     |      |        |          |             |                 | _      |                                 |
|              |              | #             |                | lype    | MAG  |        |          | IP          |                 |        |                                 |
|              |              |               |                |         |      |        |          |             |                 |        |                                 |
|              |              |               |                |         |      |        |          |             |                 |        |                                 |
|              |              |               |                |         |      |        |          |             |                 |        |                                 |
| 2            |              |               |                |         |      |        |          |             |                 |        |                                 |
|              |              |               |                |         |      |        |          |             |                 |        |                                 |
|              |              |               |                |         |      |        |          |             |                 |        |                                 |
|              |              |               |                |         |      | 0      |          |             |                 |        |                                 |
|              |              |               | Search         | IPv6    |      | _4     |          | OK          | Canc            |        |                                 |
|              |              |               |                |         |      |        |          |             |                 |        |                                 |
|              |              |               |                |         |      |        |          |             |                 |        |                                 |
|              |              |               |                |         |      |        |          |             |                 |        |                                 |
|              |              |               |                |         |      |        |          |             |                 |        |                                 |
|              |              |               |                |         |      |        |          |             |                 |        |                                 |

| VCOM       | ico Managomont | COM Mapping  | Options       | About    | Evit     |            |             |                       |                                           |
|------------|----------------|--------------|---------------|----------|----------|------------|-------------|-----------------------|-------------------------------------------|
| temote Dev |                |              |               |          |          |            |             | 1                     |                                           |
| Add Device | Search IP      | Remove Devic | e Login       | Settings | Assign I | P Logout   | Import Se   | ttings Export Setting | gs    [Firmware Update    Open in Browser |
| #          | Туре           | MAC          | IP            |          |          | Device     | Description | Info.                 | COM Number                                |
|            |                |              |               |          |          |            |             |                       |                                           |
|            |                |              |               |          |          |            |             |                       |                                           |
|            |                |              |               |          |          |            |             |                       | a                                         |
|            |                | Ac           | Id Device     |          |          |            |             |                       |                                           |
|            |                |              | Select / Clea | r All    |          |            |             |                       |                                           |
|            |                |              | #             | Type     | MAC      |            | TD          |                       | 1                                         |
|            |                |              |               | 32 ports | 00:00:0  | 0.00.00.00 | 11          |                       |                                           |
|            |                |              | 2             | 8 ports  | E2:64:4  | F:56:F6:0C | 172.16.14.5 | 5                     |                                           |
|            |                |              | 7 3           | 1 ports  | 90:7E:B  | A:95:D3:78 | 172.16.14.2 | 39                    |                                           |
|            |                | _            |               |          |          |            |             |                       |                                           |
|            |                | -            |               |          |          |            |             |                       |                                           |
|            |                |              |               |          |          |            |             |                       |                                           |
|            |                |              |               |          |          |            |             |                       |                                           |
|            |                | -            |               |          |          |            |             |                       |                                           |
|            |                |              |               |          |          |            |             |                       |                                           |
|            |                |              |               |          |          |            |             |                       |                                           |
|            |                |              |               |          |          |            |             |                       |                                           |
|            |                |              | Search        | IPv6     |          |            | OF          | Cancel                |                                           |

3、 点击 COM Mapping 创建虚拟串口,默认从 COM1 开始,可以点击 COM1 更 换串口号

| VCOM         |                                       |                   |                | 12.        | 20                     |                     |                                 |
|--------------|---------------------------------------|-------------------|----------------|------------|------------------------|---------------------|---------------------------------|
| Remote Devic | e Management                          | COM Mapping C     | ptions About E | xit Langua | age                    |                     |                                 |
| Add Device   | Search IP                             | Remove Device     | Login Settings | Assign IP  | ogout ]  [Import Setti | ngs Export Settings | Firmware Update Open in Browser |
| # T          | ype                                   | MAC               | IP             |            | Device Description     | Info.               | COM Number                      |
| 1 1          | l ports                               | 90:7E:BA:95:D3:78 | 172.16.14.239  |            | SVrver                 | Latched             |                                 |
|              |                                       |                   |                |            |                        |                     |                                 |
|              |                                       |                   |                |            |                        |                     |                                 |
|              |                                       |                   |                |            |                        |                     |                                 |
|              |                                       |                   |                |            |                        |                     |                                 |
|              |                                       |                   |                |            |                        | s                   | c                               |
|              |                                       |                   |                |            |                        |                     |                                 |
|              |                                       |                   |                |            |                        |                     |                                 |
|              |                                       |                   |                |            |                        |                     |                                 |
| 1            |                                       |                   |                |            |                        |                     |                                 |
|              |                                       |                   |                |            |                        |                     |                                 |
|              |                                       |                   |                |            |                        |                     |                                 |
|              | i i i i i i i i i i i i i i i i i i i |                   |                |            |                        |                     |                                 |
|              |                                       |                   |                |            |                        |                     |                                 |
|              |                                       |                   |                |            |                        |                     |                                 |
|              |                                       |                   |                |            |                        |                     |                                 |
|              |                                       |                   |                |            |                        |                     |                                 |
|              |                                       |                   |                |            |                        |                     |                                 |

|          | м              |                       |            |            |                                             |  |
|----------|----------------|-----------------------|------------|------------|---------------------------------------------|--|
| Remote [ | Device Managen | nent COM Mapping Opti | ons About  | Exit Langu | lage                                        |  |
| Add      | COM            | Nemove COM            | Modify COM | Enable COM | Disable COM Import COM List Export COM List |  |
| # ^      | Туре           | IP                    | Port       | COM Port   | Connection Status                           |  |
| <u>.</u> |                |                       |            |            |                                             |  |
| ŧ.       |                |                       | -          |            |                                             |  |
|          |                |                       |            |            |                                             |  |
|          |                |                       |            |            |                                             |  |
|          |                |                       |            |            |                                             |  |
|          |                |                       |            |            |                                             |  |
| 1        |                |                       |            |            |                                             |  |
|          |                |                       |            |            |                                             |  |
|          |                |                       |            |            |                                             |  |
| _        |                |                       |            |            |                                             |  |

### 4、 创建成功

| d CON | M Inpu  | t COM Remove COM | Modify COM | Enable CC | Import COM List Export COM List |  |
|-------|---------|------------------|------------|-----------|---------------------------------|--|
|       | Туре    | IP               | Port       | COM Port  | Connection Status               |  |
|       | 1 ports | 172.16.14.239    | 1          | COM1      | N/A                             |  |
|       |         |                  |            |           |                                 |  |
|       |         |                  |            |           |                                 |  |
|       |         |                  |            |           |                                 |  |
|       |         |                  |            |           |                                 |  |
|       |         |                  |            |           |                                 |  |
|       |         |                  |            |           |                                 |  |
|       |         |                  |            |           |                                 |  |
|       |         |                  |            |           |                                 |  |
|       |         |                  |            |           |                                 |  |
|       |         |                  |            |           |                                 |  |
|       |         |                  |            |           |                                 |  |

在设备管理器下就会发现已经有串口号了 选择该串口号,即可进行正常通讯

### 第五章:1口系列串口服务器故障排除说明

### a) 点击搜索搜不到串口服务器的 IP 地址

1、首先检查物理连接是或正常,网线和电源是否有接,观察电源指示灯,LINK 灯,ACT 灯 是否正常(接在 10M 网络时,此灯不亮,100M 时才亮)

2、主机网卡是否可用,能不能与其它本地或其它主机通讯.

3、关闭一切能屏蔽广播包的工具和软件(不要开启系统自带的防火墙)

- b) 不能读写配置
- 1、确保网络工作状态的正常(ACT 灯和 RUN 灯是否正常)
- 2、确保串口服务器设备和连接主机处于同一网段, IP 能否 ping 通
- 3、确保串口服务器处于应用模式
- 4、如果上述不能解决问题尝试断电重启,必要时恢复出厂设置
- c) 不能收发数据
- 1、确保能够正常打开串口

2、观察系统灯是快闪还是慢闪,快闪为有数据收发,如没有快闪检查串口与上端网络 的连接,和底端串口设备检查接线。

### d) 忘记之前的配置信息

- 1、通过读取配置确定配置信息,如果 ip 地址不记得,则可以搜索得到
- e) 收发数据是乱码
- 1、检查接线是否正确,我们485的接线是1A+,2B-。
- 2、检查线距离是否有超过标准距离和线的质量(也可通过加长线收发器或者光隔)
- 3、检查设置的波特率是否与底端设备匹配

4、脱离客户的上端软件,用网络或者串口调试助手能不能收到正常的数据,如果能收到正 常的数据,可能与上端软件不兼容

如果以上方式均不能解决您的问题,请与厂家联系

第六章:附件

### 虚拟串口软件说明

1、 软件安装

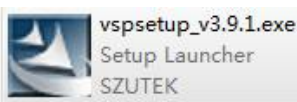

在安装虚拟串口软件以前,确保关闭 WINDOWS 的防火墙,以及一切杀毒软件 然后双击,等待准备安装完成

| InstallShield Wizard |                                                                                                    |
|----------------------|----------------------------------------------------------------------------------------------------|
|                      | Preparing to Install                                                                                                    |
|                      | VCOM Setup is preparing the InstallShield Wizard, which<br>will guide you through the program setup process. Please<br>wait. |
|                      | Configuring Windows Installer                                                                                                |
|                      |                                                                                                    |
|                      |                                                                                                    |
|                      |                                                                                                    |
|                      | Cancel                                                                                                    |

# 点击 Next

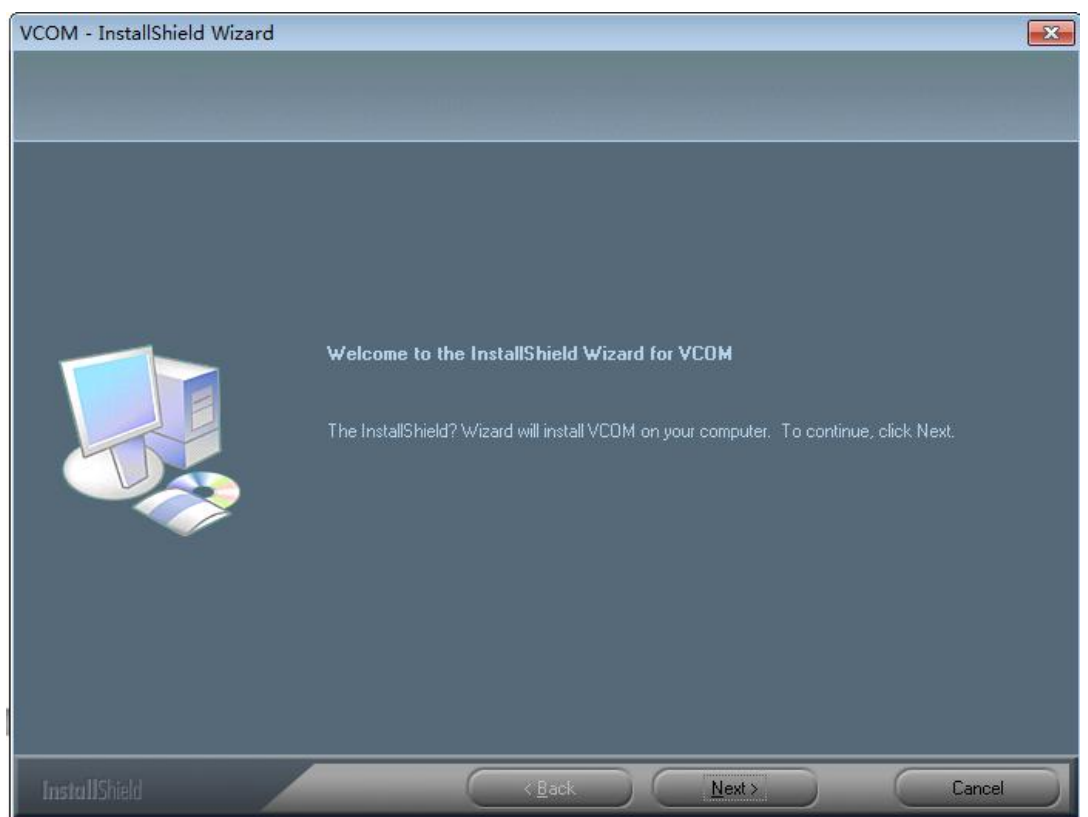

# 选择安装位置,点击下一步

| VCOM - InstallShield Wizard                                             |                                                                                                    |
|-------------------------------------------------------------------------|----------------------------------------------------------------------------------------------------|
| Choose Destination Location<br>Select folder where setup will install I |                                                                                                    |
|                                                                         | Setup will install VCOM in the following folder.                                                                    |
|                                                                         | To install to this folder, click Next. To install to a different folder, click Browse and select another<br>folder. |
|                                                                         |                                                                                                    |
|                                                                         | -Destination Ender                                                                                                  |
|                                                                         | C:\Program Files (x86)\SZUTEK\VCOM\                                                                                 |
| InstallShield                                                           | (Back Cancel                                                                                                    |

# 点击是,等待完成安装:

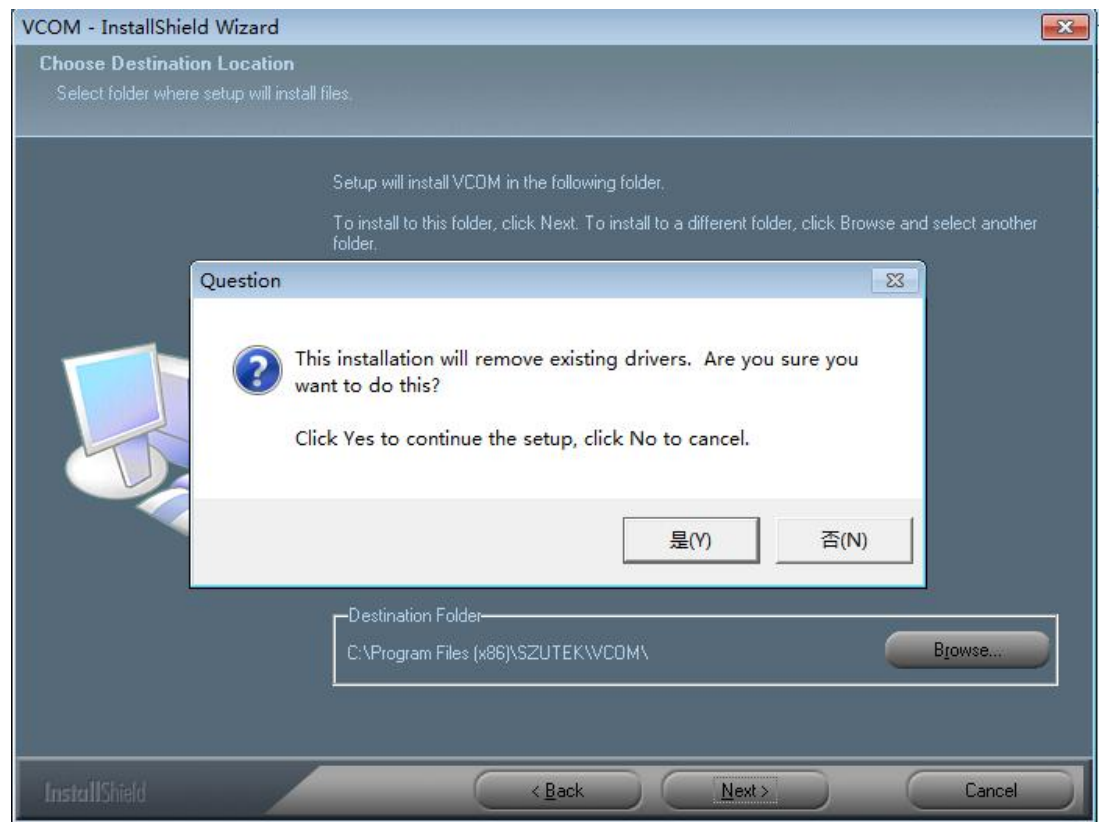

# 点击选择重启,完成后即可用快捷方式进入软件操作

| VCOM - InstallShield Wizard |                                                                                                    |
|-----------------------------|----------------------------------------------------------------------------------------------------|
|                             |                                                                                                    |
|                             | VCOM driver has finished installing                                                                                                    |
|                             | Reboot is recommended to make VCOM driver better installed on the system.                                                                                                    |
|                             | Do you want to restart the computer right now?                                                                                                    |
|                             | <ul> <li>Yes, I want to restart my computer now.</li> <li>No, I will restart my computer later.</li> <li>Remove any disks from their drives, and then click Finish to complete setup.</li> </ul> |
| InstallShield               | K Back Finish Cancel                                                                                                    |